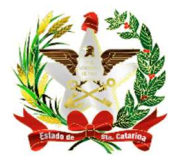

ESTADO DE SANTA CATARIA SECRETARIA DE ESTADO DA SAÚDE DIRETORIA DE VIGILÂNCIA EPIDEMIOLÓGICA NÚCLEO DE TECNOLOGIA DA INFORMAÇÃO

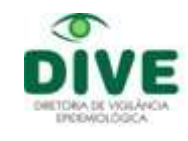

## Como Recuperar Arquivos de Transferência para reenvio.

O procedimento abaixo é o mesmo para os sistemas SIM e SINASC.

1º passo: Abrir o Exportação/Importação do SIM e clicar no ícone Criar e Recriar Arquivo de Transferência . Abrirá a tela mostrada na imagem. Selecione "Recuperar Arquivo de Transferência" conforme abaixo.

|                 | SIM - Sistema de informação sobre mortalidade |
|-----------------|-----------------------------------------------|
|                 |                                               |
| 😫 🔒 🗳           | 4, 📑 🖷 🧟 🖉 🦛 🗐 4                              |
|                 | Criar e recriar Arquivo de Transferência      |
|                 | Salvar em:                                    |
|                 |                                               |
|                 | Escolha uma das opções:                       |
|                 | O Gerar Arquivo de Transferência (AT)         |
| 1               | Recuperar Arquivo de Transferência (AT)       |
|                 | O Gerar Arquivo de Notificação Negativa       |
|                 | Número do lote a ser recuperado:              |
|                 |                                               |
|                 | Observações:                                  |
|                 |                                               |
|                 |                                               |
| JUS             | 0%                                            |
| Ministério da 9 | OK Fechar                                     |
| intioterro da e |                                               |

2º passo: Selecionar o lote a ser recuperado clicando na janela "Número do lote a ser recuperado:"

|                                    | SIM - Sistema de informação sobre mortalidade | -×                   |
|------------------------------------|-----------------------------------------------|----------------------|
|                                    |                                               |                      |
|                                    | s 🗈 🙀 🗰 🖳 🔍 😍 🦬 🖬 🖉                           |                      |
|                                    | Criar e recriar Arquivo de Transferência      |                      |
|                                    | Salvarem:                                     |                      |
|                                    |                                               |                      |
|                                    |                                               |                      |
|                                    | Escolha uma das opções:                       |                      |
|                                    | Recuperar Arquivo de Transferência (AT)       |                      |
| 41                                 | Gerar Arquivo de Notificação Negativa         |                      |
|                                    |                                               |                      |
|                                    | Número do lote a ser recuperado:              |                      |
|                                    | 20180004                                      |                      |
|                                    | 20180003                                      |                      |
|                                    | 20180001                                      |                      |
| - <u></u>                          | 20170045                                      |                      |
| SVS<br>Secretaria da visilância em |                                               |                      |
| Ministério da Sa                   | 20170042                                      |                      |
|                                    |                                               |                      |
|                                    | 20170038<br>20170037 FIREBIRD Atualização: .  | 3.2 <mark>0</mark> 0 |

**3º passo:** Selecionar a pasta em que deseja salvar esse lote, clicando no ícone em forma de disquete. Por padrão, os lotes do SIM devem ser salvos em C:\SiVitaisWeb\SIM\Lotes. Obs: A imagem mostra a recuperação do lote 20180004, mas <u>é apenas ilustrativa</u>. Cada município irá recuperar o lote anterior, se necessário, conforme a sequência de cada um.

| SVE   | 3 • | DAT     | sus     |       |                 |                               |                     |                    |                     |                  | Ĵ    | SIM -    | Sist | ema de i | nformaç | äo sobre            | mort  | alidade 🚬 🗙 |             |              |                                       |                      |        |       |
|-------|-----|---------|---------|-------|-----------------|-------------------------------|---------------------|--------------------|---------------------|------------------|------|----------|------|----------|---------|---------------------|-------|-------------|-------------|--------------|---------------------------------------|----------------------|--------|-------|
|       | G   | <br>9 F | <br>  4 |       | <br>1           | ₽ <mark>8</mark>              |                     | œ                  | Q                   | C                | 191  | <b>I</b> | ×    | Ĺ        |         |                     |       |             |             |              |                                       |                      |        |       |
|       |     |         |         |       | Criar e<br>Salv | recriar<br>ar em:<br>olha um: | Arquiv<br>a das o   | o de Ti<br>pções:  | ransfere            | éncia            |      |          |      |          |         |                     |       |             |             |              |                                       |                      |        |       |
| ·     |     |         |         |       | ⊖ G<br>⊛ R      | erar Arc<br>acupera           | juivo de<br>r Arqui | e Trans<br>vo de 1 | ferênci<br>Fransfer | a (AT)<br>rência | (AT) |          |      |          | 5       | Salvar en           | n:    |             |             |              |                                       |                      |        | ×     |
|       |     |         |         | 4     | Og              | erar Arc                      | juivo di            | ≥ Notifi           | cação l             | Vegati           | va   |          |      |          |         | Salvar              | em: [ | Lotes       |             | v            | ] G 👂 📂 🗔 -                           |                      |        |       |
|       |     |         |         |       | Núme<br>2018    | <b>ro do lo</b><br>30004      | te a se             | r recup            | erado:              |                  |      |          |      | ~        | ٨       |                     | do    | Nome        | ~           |              | Data de modificaç<br>25/01/2018 17:29 | Tipo<br>Pasta de arq | juivos | Tan   |
|       |     |         |         |       | Obser           | vações                        |                     |                    |                     |                  |      |          |      |          | _ ^     | caso rupa           | 40    |             |             |              |                                       |                      |        |       |
| S     | Æ   | 3       |         |       |                 |                               |                     |                    |                     | 0                | %    |          |      |          |         | Área de<br>Trabalho |       |             |             |              |                                       |                      |        |       |
| Mir   | nis | stéric  | da      | Sā    |                 |                               |                     |                    | OK                  | j,               |      | Fecha    | ar   |          |         | iblioteca:          | s     |             |             |              |                                       |                      |        |       |
| Selec | ion | ar Loca | l de G  | ravaç | ão do A         | Arquivo                       | o de Ti             | ransfe             | rência              | - AT             |      |          |      | FI       | REE     |                     |       |             |             |              |                                       |                      |        |       |
|       |     |         |         |       |                 |                               |                     |                    |                     |                  |      |          |      |          | C       | Este<br>omputado    | or    | <           |             |              |                                       |                      |        | >     |
|       |     |         |         |       |                 |                               |                     |                    |                     |                  |      |          |      |          |         | Pada                |       | Nome:       | M AT_201800 | 04_MSC420200 | 0001.bd                               | ~                    | Sah    | var   |
|       |     |         |         |       |                 |                               |                     |                    |                     |                  |      |          |      |          |         | Nede                |       | Npo: Arqu   | uivo Texto  |              |                                       | ~                    | Cano   | ;elar |

| 4° j | basso: Após | escolher o | lote a ser r | ecuperado e | onde ele se | rá salvo, | clicar em | "ok" |
|------|-------------|------------|--------------|-------------|-------------|-----------|-----------|------|
|------|-------------|------------|--------------|-------------|-------------|-----------|-----------|------|

| SVA r <mark>o</mark> datasus                           |                                                                                                    | SIM - Sistema de informação sobre mortalidade 🛛 🗕 🗙 |
|--------------------------------------------------------|----------------------------------------------------------------------------------------------------|-----------------------------------------------------|
| <br>4 13 8 8 4                                         |                                                                                                    | 1 44 多                                              |
| SUS<br>Secretaria de vigilância em<br>Ministério da Sa | Criar e recriar Arquivo de Transferência   Salvar em:   C:\SiVitaisWeb\SIM\Lotes\SIM AT_20   Escolha uma das opções:   Gerar Arquivo de Transferência (AT)   Recuperar Arquivo de Transferência (AT)   Gerar Arquivo de Notificação Negativa   Número do lote a ser recuperado:   [21180003]   Observações:   0% | 180004_MSC420200000                                 |
|                                                        |                                                                                                    | FIREBIRD Atualização: 3.200                         |

5º passo: Em seguida, a tela apresentará a mensagem abaixo. Clique em "ok"

|                             | SIM - Sistema de informação sobre mortalidade 🛛 🗕 🗙   |
|-----------------------------|-------------------------------------------------------|
|                             |                                                       |
|                             |                                                       |
|                             | Class success Annual Transference                     |
|                             | Criar e rechar Arquivo de Transferencia               |
|                             | Salvar em:                                            |
|                             | C:\SiVitaisWeb\SIM\Lotes\SIM AT_20180004_MSC420200000 |
|                             | - IL Confirmação X                                    |
|                             | O Gerar Argu                                          |
|                             |                                                       |
|                             | Cares Ann                                             |
|                             | O Gerar Arqu                                          |
|                             | Número do loti                                        |
|                             |                                                       |
|                             |                                                       |
|                             | Observações:                                          |
|                             | Retransferência do Arquivo nº 20180004                |
|                             |                                                       |
| নোচাব                       | 100%                                                  |
| Secretaria de vigilância em | 100%                                                  |
| Ministério da Sa            | 0K Fechar                                             |
|                             |                                                       |
|                             | FIREBIRD Atualização: 3.200                           |
|                             |                                                       |

6º passo: Gravação concluída com sucesso. Clique em "ok" novamente.

|                             | SIM - Sistema de informação sobre mortalidade 🛛 🗕 🗡   |
|-----------------------------|-------------------------------------------------------|
|                             |                                                       |
| 📲 🖪 🖨 🦊                     |                                                       |
|                             | Char e rechar Arquivo de Transferência                |
|                             | Salvar em:                                            |
|                             | C:\SiVitaisWeb\SIM\Lotes\SIM AT_20180004_MSC420200000 |
|                             | Confirmação                                           |
|                             |                                                       |
|                             | Gravação concluídal Arquivo gerado com sucesso!       |
|                             |                                                       |
|                             | Nú                                                    |
|                             | ОК                                                    |
| 1                           |                                                       |
|                             | Retransferência do Arquivo nº 20180004                |
| 4                           |                                                       |
| ave                         | 100%                                                  |
| Secretaria de vigilância em | EK Fechar                                             |
| Ministerio da Sa            |                                                       |
|                             | FIREBIRD Atualização: 3.200                           |

Feito isso, é só transferir os lotes via Sisnet Client.

Para mais informações, ligar para (48) 3664-7390 E-mail: <u>sinascsinansim@saude.sc.gov.br</u> Diretoria de Vigilância Epidemiológica – DIVE/SC Núcleo de Tecnologia da Informação - NTI